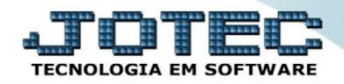

## MODELO POR ENCOMENDA **11° FATURAMENTO OFMODFTNS**

 $\div$ Explicação: Agora, aquele pedido de vendas que deu origem a todos os processos relatados será base para emissão da NF-e. O Sistema JOTEC faz a comunicação automática com o sistema SEFAZ facilitando a emissão da NF-e de forma segura. Encaminhando automaticamente ao e-mail do cliente o DANFE e o XML.

## $\triangleright$ Para realizar esta rotina acesse o módulo: *Faturamento*.

| 🕘 Menu Geral - JOTEC - 000096.00 - 1132 - Mozilla Firefox                                                                                                    |                     |             |                        |                 |                                                                     |  |
|----------------------------------------------------------------------------------------------------|---------------------|-------------|------------------------|-----------------|---------------------------------------------------------------------|--|
| 12216.128 (cg): bin/jotec.cee:ERRO=8.848/-5-U-P+O-R-T+E8.C999=JOTEC8.C002=8tiptrib=&micreepp=1&RAZSOC=SUPORTE++JOTEC&USUAR=TECNIC08UP_PORTA_SE=isitema_jotec.com.br/SJA90788idd=suporte&dair=MATRIZ&8AH/C0_LOCAL=17216.1288STATUS_CONEXAO=2 |                     |             |                        |                 |                                                                     |  |
| Suporte Eletrônico                                                                                                    |                     |             |                        |                 | ALL THE AND AND AND AND AND AND AND AND AND AND                     |  |
| Sistemas<br>Faturamento<br>Serviços<br>CRM - SAC                                                                                                    | Faturamento         | Serviços    | CRM - SAC              | Telemarketing   | A c e s s o R á p i d o     EDI     Geração/leitura EDI vendas      |  |
| Telemarketing O<br>EDI O<br>Mala Direta O                                                                                                    | EDI                 | Mala Direta | Estoque                | Compras         | Empresa<br>Tabulador de EDI vendas<br>Compras                       |  |
| Estoque O<br>Compras O<br>ELPR O                                                                                                    | ELPR                | Produção    | Gerenc. de<br>projetos | Contas a Pagar  | ELUI<br>ELPR<br>Entradas<br>Entradas de consumo                     |  |
| Produção     Ø       Gerenc. de projetos     Ø       Contas a Pagar     Ø       Contas a Receber     Ø                                                                                                    | Contas a<br>Receber | Bancos      | Fluxo de Caixa         | Centro de Custo | Cancelamento e exclusão de notas<br>fiscais<br>Gera NF complementar |  |
| Bancos     Ø       Fluxo de Caixa     Ø       Centro de Custo     Ø       Exportador     Ø                                                                                                    | Exportador          | Gestor      | Importador             | Auditor         | Faturamento Cliente EDI Folha de Pagamento                          |  |
| SUPORTE JOTEC                                                                                                    |                     | TECNICO     | 19/10/2015             | MATRIZ          | Sair                                                                |  |

## Em seguida clique no botão: <u>N-Nota fiscal.</u>

| Menu do Faturamento - JOTEC - jtfmme01 - 0000053 - Mozilla Firefox                       |                 |                      |                  |                    |                  |            |                     |       |
|------------------------------------------------------------------------------------------|-----------------|----------------------|------------------|--------------------|------------------|------------|---------------------|-------|
| I12161.28/cgi-bin/jtfmme01.eet/PROGejtfmae75       Intervention       Suporte Eletrônico |                 |                      |                  |                    |                  |            | alle a<br>TECNOLO   |       |
| Sistemas                                                                                 | <u>A</u> rquivo | A <u>t</u> ualização | <u>C</u> onsulta | R <u>e</u> latório | Estatisticas ven | das Gerado | res FATURAN         | 1ENTO |
| Serviços 📀 🏠                                                                             |                 |                      |                  |                    |                  |            |                     |       |
| CRM - SAC                                                                                |                 |                      |                  |                    |                  |            |                     |       |
| Telemarketing 📀                                                                          |                 |                      |                  |                    |                  |            |                     |       |
| EDI                                                                                      |                 |                      |                  |                    |                  |            |                     | _     |
| Mala Direta 🥥                                                                            |                 |                      |                  |                    |                  |            |                     |       |
| Estoque                                                                                  |                 |                      |                  |                    |                  |            |                     |       |
| Compras 🔮                                                                                |                 |                      |                  |                    |                  |            |                     |       |
| 💽 Suporte eletrônico                                                                     |                 | L-Clie               | ntes             |                    | M-Emite pedido   |            | Q-Estoque reserva   |       |
| <u> </u>                                                                                 | N               | P-Peo                | lido             |                    | I-Emite duplicat | a 🛛 🗌      | D-Produto p/cliente |       |
|                                                                                          | <u></u> C       | N-Nota               | Fiscal           |                    | O-Condensa Dup   | I          | X-Extrato pedido    |       |
| Melhorando sua empresa                                                                   |                 | V-Altera             | pedido           |                    | U-Consulta Nota  |            | F-Menu Inicial      |       |
| SUPORTE JOTEC                                                                            |                 |                      | TECNICO          | 30/:               | 10/2015          | MATRIZ     |                     |       |

Obs.: Para que o e-mail seja disparado ao cliente no momento da emissão, os dados de servidor de e-mail em arquivo/empresa do faturamento devem estar devidamente preenchidos, bem como também, no cadastro do cliente o seu e-mail deve estar informado.

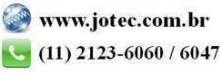

2015/06

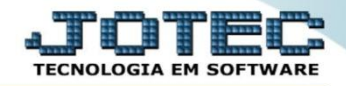

Nesta tela informe o (1) Número do pedido e clique em (2) V-Valida Nota Fiscal Eletrônica e confirme a operação.

| Gera Nota Fiscal Eletrônica e Suframa no padrão XM | L - JOTEC - jtfmae75 - , - Mozilla Firefox                                                                                                    |                              | x |
|----------------------------------------------------|----------------------------------------------------------------------------------------------------|------------------------------|---|
| 🛞   172.16.1.28/cgi-bin/jtfmae75.exe               |                                                                                                    |                              |   |
|                                                    |                                                                                                    |                              | Î |
| D-Download de NF-e   S-Disponibilidade de          | 2 V-Valida Nota Fiscal Eletrônica                                                                                                    | AMBIENTE - HOMOLOGAÇÃO(TESTE | E |
|                                                    | Arquivo a gerar                                                                                                    | ~~                           |   |
|                                                    | <ul> <li>Suframa</li> <li>Nota Fiscal eletrônica</li> </ul>                                                                                                    |                              |   |
|                                                    | Nota Fiscal Eletrônica                                                                                                    |                              |   |
| 1                                                  | Prox. Nota         033577           Pedido         0002826/01           Nota fiscal         033576           Data emissão         30/10/2015           Data de | de entrega 30/10/2015        |   |
|                                                    | Emite NF-e em Formulário de Segurança                                                                                                    |                              | Ţ |

Neste momento o pedido será atendido e será aberto o arquivo XML para conferência. Clique em "Pré visualizar Danfe" para conferir as informações e depois clique em "Transmitir".

| Gera Nota Fiscal Eletrônica e Suframa no padrão XML - JOTEC - jtfmae75 - 0000358.15 - Mozilla Firefox           |                               |  |  |  |  |
|----------------------------------------------------------------------------------------------------|-------------------------------|--|--|--|--|
| ③         172.16.1.28/cgi-bin/jtfmae75.exe                                                                      |                               |  |  |  |  |
|                                                                                                    | Í                             |  |  |  |  |
| D-Download de NF-e   S-Disponibilidade de Serviço                                                               | AMBIENTE - HOMOLOGAÇÃO(TESTE) |  |  |  |  |
| V-Valida Nota Fiscal Eletrônica                                                                                 | 2                             |  |  |  |  |
| Nota Fiscal Eletrônica                                                                                          | × ••••                        |  |  |  |  |
| Arquivo xml gerado com sucesso !<br>Deseja transmitir o arquivo <u>033576-301015-env-lot.xml</u> para o SEFAZ ? |                               |  |  |  |  |
| Transmitir Pré Visualizar Danfe Cancelar                                                                        | <i>"</i>                      |  |  |  |  |
| Pedido 0002826/01 Nota fiscal Data emissão                                                                      | Data de entrega 30/10/2015    |  |  |  |  |

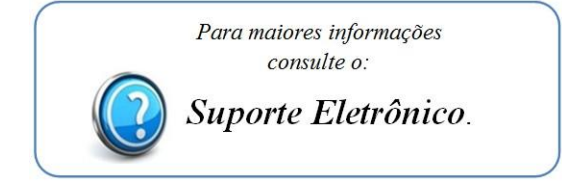

2015/06